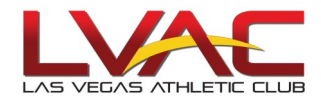

# How to use the Swap Board...

Click on the tab.

🔢 Swap Board

The current month and next month calendars appear on the left side of screen.

The # of classes on the swap board that you're able to sub will appear as a number in orange.

| 2                          | 1                                                                                                    |          |            |               | _       |         |                                |                |                                            |                                           |           |           |      |          |         |                 |         |       |                  |                 |                |  |  |
|----------------------------|----------------------------------------------------------------------------------------------------|----------|------------|---------------|---------|---------|--------------------------------|----------------|--------------------------------------------|-------------------------------------------|-----------|-----------|------|----------|---------|-----------------|---------|-------|------------------|-----------------|----------------|--|--|
|                            |                                                                                                    |          |            |               | амус    | alendar | r 📴 Schedule 🧰 Leave 💷 Profile | R Availability |                                            |                                           |           |           |      |          |         |                 |         |       |                  | Sign out 🗾 Team |                |  |  |
|                            | Solution to the second second se                                                                                                    |          |            |               |         |         |                                |                |                                            |                                           |           |           |      |          |         |                 |         |       |                  |                 |                |  |  |
|                            | RS Swap Board Swap Read Print                                                                                                    |          |            |               |         |         |                                |                |                                            |                                           |           |           |      |          |         |                 |         |       |                  |                 |                |  |  |
|                            | ** * Sep/2017 - Ox/2017 - Y Ox/2017 - Ox/2017 - Ox/20 |          |            |               |         |         |                                |                |                                            |                                           |           |           |      |          | Da      |                 |         |       |                  |                 |                |  |  |
| - P                        |                                                                                                    |          | Septer     | nber          | _/      | /       | My Schedule:                   |                |                                            |                                           |           |           |      |          |         |                 |         |       |                  |                 |                |  |  |
| 1                          | un N                                                                                                    | fon Ti   | ue We      | ed Thu        | - 1     | Α.      | Club .                         |                |                                            |                                           |           |           |      |          |         |                 |         |       |                  |                 |                |  |  |
| - 1                        | 3                                                                                                    |          | s 6        | -             | 12      |         | Club                           |                | Date Class                                 |                                           | Group     |           | Note |          |         | Start           | End 8   | ireak |                  | Hours           | Actions        |  |  |
| - 1                        |                                                                                                    |          | 1 3        |               |         |         | Club: NORTHWEST                |                |                                            |                                           |           |           |      |          |         |                 |         |       |                  |                 |                |  |  |
|                            | 10 1                                                                                                    | 1 1      | 2 13       | 3 14          | 15 1    | 6       | NORTHWEST                      | 09/1           | 07/17 BODYPUMP CLINIC/LEARN P<br>TECHNIQUE | BODYPUMP CLINIC LEARN PROPER<br>TECHNIQUE |           | NW ROOM 1 |      |          |         | 1:30 PM         | 2:45 PM |       |                  | 1.25            | [Swap]         |  |  |
| - 1                        |                                                                                                    | 1        | 1 3        | 1             |         |         | NORTHWEST                      | 09/1           | 07/17 CYCLEXPRESS                          |                                           | NW ROOM 3 |           |      | 6:00 PM  | 6:30 PH |                 |         | 0.50  | [Swap]           |                 |                |  |  |
|                            | 17 1                                                                                                    | 18 1     | 9 20       | 21            | 22 2    | 3       | NORTHWEST                      | 09/1           | 07/17 BODYPUMP                             | ODYPUMP                                   |           |           |      |          |         | 7:00 PM 8:00 PM |         |       |                  | 1.00            | [Reclaim]      |  |  |
|                            | 24 2                                                                                                    | 5 2      | 6 27       | 6 27 28 29 30 |         |         |                                |                |                                            |                                           |           |           |      |          |         |                 |         |       |                  | 2.75            |                |  |  |
|                            |                                                                                                    |          |            |               |         |         |                                |                |                                            |                                           |           |           |      |          |         |                 |         |       |                  |                 |                |  |  |
| - L                        |                                                                                                    |          |            |               |         |         | Available Shifts:              |                |                                            |                                           |           |           |      |          |         |                 |         |       |                  |                 |                |  |  |
| - 14                       |                                                                                                    |          | Octob      | ber           |         |         | Club .                         |                |                                            |                                           |           |           |      |          |         |                 |         |       |                  |                 |                |  |  |
| 1                          | un N                                                                                                    | fon T    | ue We      | ed Thu        | Fri S   | et      | Club                           | Date           | Class                                      | Group                                     |           | Note      |      | Start    | End B   | reak            |         | Hours | Assigned         |                 | Actions        |  |  |
| - 1                        |                                                                                                    |          |            |               |         |         | Club: NORTHWEST                |                |                                            |                                           |           |           |      | B-00.044 |         |                 |         |       |                  |                 | Redelar shares |  |  |
| - 1                        |                                                                                                    |          |            |               |         |         | NORTHWEST                      | 09/07/17       | BODTPUMP                                   |                                           |           |           |      | 7100 PM  | 8:00 PH |                 |         | 1.00  | NORMAN, PATRICIA |                 | Recaim above   |  |  |
| 1                          | 15 1                                                                                                    | 16 1     | 7 18       | 3 19          | 20 2    |         |                                |                |                                            |                                           |           |           |      |          |         |                 |         |       |                  |                 |                |  |  |
|                            | 22 2                                                                                                    | 13 2     | 4 25       | 5 26          | 27 2    |         |                                |                |                                            |                                           |           |           |      |          |         |                 |         |       |                  |                 |                |  |  |
| - 1                        | 29 3                                                                                                    | 30 3     | 12         |               |         |         |                                |                |                                            |                                           |           |           |      |          |         |                 |         |       |                  |                 |                |  |  |
| ×                          | ty: Au                                                                                                    | aldelie  | Schedu     | led           |         |         |                                |                |                                            |                                           |           |           |      |          |         |                 |         |       |                  |                 |                |  |  |
|                            | Availal                                                                                                    | ble Shi  | fts Filter | r             |         | -1      |                                |                |                                            |                                           |           |           |      |          |         |                 |         |       |                  |                 |                |  |  |
| - E                        | Cul                                                                                                    | ALL      | Locatio    | ons]          | -       |         |                                |                |                                            |                                           |           |           |      |          |         |                 |         |       |                  |                 |                |  |  |
|                            | Clas                                                                                                    | s: All J | (Classes   | 4             | -       | i II    |                                |                |                                            |                                           |           |           |      |          |         |                 |         |       |                  |                 |                |  |  |
|                            | Statu                                                                                                    | s: [An   | y Status   | 4]            | -       |         |                                |                |                                            |                                           |           |           |      |          |         |                 |         |       |                  |                 |                |  |  |
|                            | Time                                                                                                    | st Sta   | rt Time    |               | End Tin | e       |                                |                |                                            |                                           |           |           |      |          |         |                 |         |       |                  |                 |                |  |  |
| c                          | uratio                                                                                                    | te Mir   | Ma:        | hours         |         |         |                                |                |                                            |                                           |           |           |      |          |         |                 |         |       |                  |                 |                |  |  |
| Apply Changes Preferences. |                                                                                                    |          |            |               |         |         |                                |                |                                            |                                           |           |           |      |          |         |                 |         |       |                  |                 |                |  |  |

The # of classes on the swap board that are on "**My Schedule**" [your personal schedule] will appear as a number in blue.

|                  | NIG.        | <b>c</b> . |                                                                    |                                     |                |              |  |           |      |                 |              |  |         |         |                |  |       |         |
|------------------|-------------|------------|--------------------------------------------------------------------|-------------------------------------|----------------|--------------|--|-----------|------|-----------------|--------------|--|---------|---------|----------------|--|-------|---------|
|                  | _/          | 1          |                                                                    |                                     |                |              |  |           |      |                 |              |  |         |         |                |  |       |         |
| 🐔 Swap Board     | C labo      | ration 🔟   | ч,                                                                 | 🖬 📫                                 |                |              |  |           |      |                 |              |  |         |         |                |  |       | _       |
| 📆 Swap Board     | Swap        | Board F    | rint                                                               |                                     |                |              |  |           |      |                 |              |  |         |         |                |  |       |         |
| ++ + Sep/201     | 1 - Oct/2   | 017 > >>   |                                                                    | • Today • Thursday, Sept            | ember 07, 2017 |              |  |           |      |                 |              |  |         |         |                |  |       | Day     |
| s                | otember     |            |                                                                    |                                     |                |              |  |           |      |                 |              |  |         |         |                |  |       |         |
| Sun Mon Tu       | Wed T       | hu Fri Sat | 18                                                                 | ly Schedule:                        |                |              |  |           |      |                 |              |  |         |         |                |  |       |         |
|                  | 1           | 1 2        |                                                                    |                                     |                |              |  |           |      |                 |              |  |         |         |                |  |       |         |
| 3 4 5            | 1           | 7 8 9      |                                                                    | Club                                | Date           | Class        |  | Group     |      | Note            |              |  | Start   | End     | Break          |  | Hours | Actions |
| i i              | N           | 3 1        |                                                                    | <ul> <li>Club: NORTHWEST</li> </ul> |                |              |  |           |      |                 |              |  |         |         |                |  |       |         |
| 10 11 12         | 13 1        | 4 15 16    | 15 16 NORTHWEST 09/07/17 BODYPUMP CLINIC/LEARN PROPER<br>TECHNIQUE |                                     | NW ROOM 1      |              |  |           |      | 1:30 PM 2:45 PM |              |  |         | 1.25    | [Swep]         |  |       |         |
|                  | 1           | 4          |                                                                    | NORTHWEST                           | 09/07/17       | CYCLEXPRESS  |  | NW ROOM 3 |      |                 |              |  | 6:00 PM | 6:30 PM |                |  | 0.50  | [Swap]  |
| 17 18 19         | 20 2        | 1 22 23    |                                                                    | NORTHWEST                           | 09/07/17       | BODYPUMP     |  | NW ROOM 1 |      |                 |              |  | 7:00 PM | 8:00 PM |                |  | 1.00  | [Swap]  |
|                  | 1           | 1          |                                                                    |                                     |                |              |  |           |      |                 |              |  |         |         |                |  | 2.75  |         |
| 11               | 2           | 2          | 4                                                                  | vailable Shifts:                    |                |              |  |           |      |                 |              |  |         |         |                |  |       |         |
| 0                | October     |            |                                                                    | Club .                              |                |              |  |           |      |                 |              |  |         |         |                |  |       |         |
| Sun Mon Tue      | Wed T       | hu Fri Sat | Club                                                               |                                     | Date Class     | Date Class ( |  |           | Note |                 | Start End Br |  | reak    |         | Hours Assigned |  |       | Actions |
|                  |             |            |                                                                    | No available shifts to display.     |                |              |  |           |      |                 |              |  |         |         |                |  |       |         |
| 1 2 3            | 4 5         | 5 6 7      |                                                                    |                                     |                |              |  |           |      |                 |              |  |         |         |                |  |       |         |
| 8 9 10           | 11 1        | 2 13 14    |                                                                    |                                     |                |              |  |           |      |                 |              |  |         |         |                |  |       |         |
| 15 16 17         | 18 1        | 9 20 21    |                                                                    |                                     |                |              |  |           |      |                 |              |  |         |         |                |  |       |         |
| 22 23 24         | 25 2        | 6 27 28    |                                                                    |                                     |                |              |  |           |      |                 |              |  |         |         |                |  |       |         |
| 29 30 31         |             |            |                                                                    |                                     |                |              |  |           |      |                 |              |  |         |         |                |  |       |         |
| Leave Par        | rtial Leave |            |                                                                    |                                     |                |              |  |           |      |                 |              |  |         |         |                |  |       |         |
| Available Shifts | Filter      | -          |                                                                    |                                     |                |              |  |           |      |                 |              |  |         |         |                |  |       |         |
| Club: All [Lo    | cations]    | -          | 1                                                                  |                                     |                |              |  |           |      |                 |              |  |         |         |                |  |       |         |
| Class: All [Cla  | asses]      |            |                                                                    |                                     |                |              |  |           |      |                 |              |  |         |         |                |  |       |         |
| Status: [Any S   | itatus]     |            |                                                                    |                                     |                |              |  |           |      |                 |              |  |         |         |                |  |       |         |
| Times: Start T   | Time        | - End Time |                                                                    |                                     |                |              |  |           |      |                 |              |  |         |         |                |  |       |         |
| Duration: Mir    | Ma hour     | rs.        |                                                                    |                                     |                |              |  |           |      |                 |              |  |         |         |                |  |       |         |
| Apply Cha        | inges P     | references |                                                                    |                                     |                |              |  |           |      |                 |              |  |         |         |                |  |       |         |

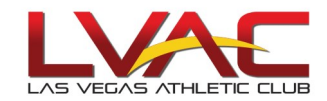

## **Posting your Class**

|                                                                                                    | Clic     | k on the date o                  | f the       | class you wo                 | ould like t | o swap. |      |           |         |         |                |       |             |
|----------------------------------------------------------------------------------------------------|----------|----------------------------------|-------------|------------------------------|-------------|---------|------|-----------|---------|---------|----------------|-------|-------------|
| <b>、</b>                                                                                                    | Clic     | k on "[Swap]'                    | ,           |                              |             |         |      |           |         |         |                |       |             |
| JOHN                                                                                                    | Calendar | 😰 Schedule 🧧 Leave 💷 Profile 📰 A | valability  |                              | _           |         | _    |           |         |         |                | Se    | gn out 🛃 Te |
| Swap Board Swap Board                                                                                                    | Print    | •                                |             |                              |             |         |      |           |         |         |                | ~     |             |
| <ci -="" 2017="" 2017<="" <="" oct="" sep="" th=""><th></th><th>Today      Thursday, Septemb</th><th>er 07, 2017</th><th></th><th></th><th></th><th></th><th></th><th></th><th></th><th></th><th></th><th></th></ci> |          | Today      Thursday, Septemb     | er 07, 2017 |                              |             |         |      |           |         |         |                |       |             |
| September<br>Sun Mon Tue Wed Thu Fri                                                                                                    | Sat C    | y Schedule:                      |             |                              |             |         |      |           |         |         |                |       | <b>1</b>    |
| 1<br>3 4 5 6                                                                                                    | 2        | Club                             | Date        | Class                        | Group       |         | Note |           | Start   | End     | Break          | Hours | c645        |
| 10 11 12 13 14 15                                                                                                    | 16       | Club: NORTHWEST     NORTHWEST    | 09/07/17    | BODYPUMP CLINIC/LEARN PROPER | NW ROOM 1   |         |      |           | 1:30 PM | 2:45 PM |                | 1.25  | [Swap]      |
| 1111                                                                                                    |          | NORTHWEST                        | 09/07/17    | CYCLEXPRESS                  | NW ROOM 3   |         |      |           | 6:00 PM | 6:30 PM |                | 0.50  | [Swap]      |
| 17 18 19 20 21 22                                                                                                    | 23       | NORTHWEST                        | 09/07/17    | BODYPUNP                     | NW ROOM 1   |         |      |           | 7:00 PM | 8:00 PM |                | 1.00  | [Swap]      |
| 24 25 26 27 28 29                                                                                                    | 30       |                                  |             |                              |             |         |      |           |         |         |                | 2.75  |             |
| 1 1 1 1                                                                                                    |          | unitable Chifter                 |             |                              |             |         |      |           |         |         |                |       |             |
| Other                                                                                                    | - 6      | Valiable Silits.                 |             |                              |             |         |      |           |         |         |                |       |             |
| Sun Mon Tue Wed Thu Fri                                                                                                    | Sat      | Club                             | Date Class  | Group                        |             | Note    |      | Start End | Break   |         | Hours Assigned |       | Actions     |
|                                                                                                    |          | No available shifts to display.  |             |                              |             |         |      |           |         |         |                |       |             |
| 1 2 3 4 5 6                                                                                                    | 7        |                                  |             |                              |             |         |      |           |         |         |                |       |             |
| 8 9 10 11 12 13                                                                                                    | 14       |                                  |             |                              |             |         |      |           |         |         |                |       |             |
| 15 16 17 18 19 20                                                                                                    | -        |                                  |             |                              |             |         |      |           |         |         |                |       |             |

A pop-up will appear, allowing you to either 1) swap with <u>anyone</u> or 2) <u>direct</u> a swap to a particular instructor. When putting your class(es) up with no particular instructor in mind, verify that it says "Swap With: Anyone" and click "Place on Swap Board."

|   |   | Club                     | Date     | Class |              | Group        | Note                |         | Start |   | End  | Break  |          | Hours |
|---|---|--------------------------|----------|-------|--------------|--------------|---------------------|---------|-------|---|------|--------|----------|-------|
|   |   | Club: GREEN VALLE        | EY       |       |              |              |                     |         |       |   |      |        |          |       |
|   |   | GREEN VALLEY             | 09/09/17 | MIXX  | 🚍 Swap Shift | :            |                     |         | \$    | × | D PM |        |          | 1.00  |
|   |   |                          |          |       |              |              |                     |         |       |   |      |        |          | 1.00  |
|   |   |                          |          |       | Swap V       | Vith: Anyone |                     | •       |       |   |      |        |          |       |
|   | A | vailable Shift           | ts:      |       |              | You remain   | n responsible for   | the shi | ft    |   |      |        |          |       |
|   |   | Club                     |          |       |              | u            | ntil it is claimed. |         |       |   |      |        |          |       |
|   |   | Club                     | Date (   | lace  |              | P            | lace on Swap Board  |         |       |   |      | Hours  | Assigned |       |
|   |   | No available shifts to c | dienlav  |       |              |              |                     |         |       |   | -    | TIOUIS | Assigned |       |
|   |   | No available silles to t | лэрау.   |       |              |              |                     |         |       |   |      |        |          |       |
| - |   |                          |          |       |              |              |                     |         |       |   |      |        |          |       |
|   |   |                          |          |       |              |              |                     |         |       |   |      |        |          |       |
|   |   |                          |          |       |              |              |                     |         |       |   |      |        |          |       |
|   |   |                          |          |       |              |              |                     |         |       |   |      |        |          |       |
|   |   |                          |          |       |              |              |                     |         |       |   |      |        |          |       |
|   |   |                          |          |       |              |              |                     |         |       |   |      |        |          |       |
|   |   |                          |          |       |              |              |                     |         |       |   |      |        |          |       |
|   |   |                          |          |       |              |              |                     |         |       |   |      |        |          |       |
|   |   |                          |          |       |              |              |                     |         |       |   |      |        |          |       |
| 1 |   |                          |          |       |              |              |                     |         |       |   |      |        |          |       |

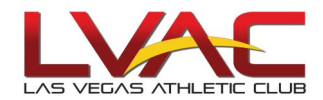

# Posting your Class (cont'd.)

If you are directing your swap to a particular instructor, i.e. John Lvac, click on the drop-down arrow and select the name of the instructor.

- The instructor will then need to claim the shift on his/her end for the swap to be completed.
- The class will still be your responsibility (and remain on your schedule) until the swap is done.

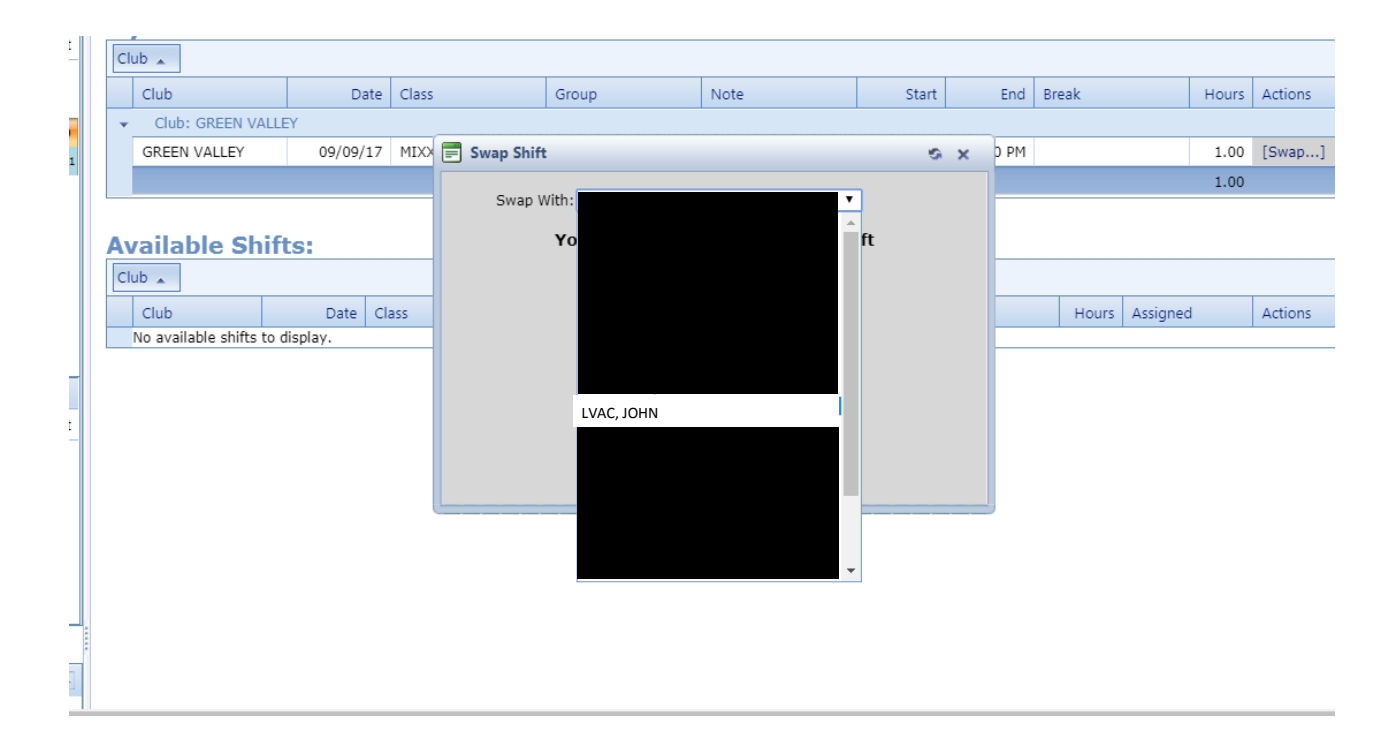

### Check that the Swap/Claim Worked...

When placing or claiming a class on the swap board, it is imperative that you complete the transaction.

Placing a class on the swap board

- 1. Post your class on the Swap Board
- 2. Verify by checking under "Available Shifts"
- 3. If it doesn't appear under "Available Shifts", re-check the Swap Board Process to make sure you posted the class

#### Claiming a class

- 1. "Claim" the class through Swap Board process
- 2. Verify by checking under "My Schedule" [your personal schedule]
- 3. If it doesn't appear under "My Schedule", re-check the Swap Board Process to make sure you "Claim" the class.